## 鲲鹏服务器升级 BIOS 或升级 BMC 说明步骤

下文说明步骤参照 PR205K64 服务器, BIOS 版本 1.13, BMC 版本 5.84 (不适用 5.7 版本 BMC)

注: BIOS 版本 1.13 版本及以下版本必须在 BMC 升级, 1.14 版本可用 U 盘使用 BIOS 自 带升级功能升级到 1.15, 支持 FAT32 和 ext4 格式,以下只介绍 BMC 升级

- 使用电脑连接服务器 BMC 管理口,浏览器输入 192.168.2.100 回车,用户 名 Administrator,密码 Admin@9000,登陆进入 BMC。
- 2. 升级前对服务器进行下单操作, 然后点击固件升级

| IBM                | ❷1 ●0 ●0 ⊕v ∳· �⊕v Ø ⑦                           |
|--------------------|--------------------------------------------------|
|                    | 8<br>主机名 2102313CCX10L800004<br>8                |
|                    | BIOS固件版本 1.13 iBMC的IPv4地                         |
|                    | 操作系统内核 – iBMC的IPv6地 –                            |
|                    | 操作系统版本 - MAC地址 58:25:75:0b:e4:66                 |
|                    | 全局唯一标识符 750BE466-5825-8E9B-EA<br>11-BADE9CF23350 |
|                    | 快捷入口                                             |
| 告警统计               |                                                  |
| 1 · 0 · 0 ·        |                                                  |
| 🕜 紫急   🕜 严重   💮 轻微 | 一键改集 恢复出厂设置                                      |
|                    | iBMC时间: 2020/09/29 06:30(UTC+00:00)              |

3. 选择 3.7 版本的 BMC 固件,等待上传完毕,点击升级

注: 5.83 及以上版本不能通过 BMC 直接升级 BIOS, 需要先把 BMC 版本降到 3.7 版本,

再升级 BIOS,升级完确认 BIOS 升级成功,再把 BMC 升到最新版本。

| iBM€                                     | 系统管理 | 维护诊断                 | 用户&安全               | 服务管理                        |                              |                        | •          | 1 📀 O | 📀 o 🔍  | )- ÷         | ॎ∲中文、        | 0      | ?   |
|------------------------------------------|------|----------------------|---------------------|-----------------------------|------------------------------|------------------------|------------|-------|--------|--------------|--------------|--------|-----|
| iBMC管理                                   |      | CPLD版                | <b>本</b><br>〔本      |                             | 3.14                         |                        |            |       |        |              |              |        |     |
| <ul> <li>网络配置</li> <li>网络配置</li> </ul>   |      | 固件:                  | 升级                  |                             |                              |                        |            |       |        |              |              |        | - 1 |
| <ul> <li>(1) 固件升级</li> </ul>             |      | 在iBMC<br>如果在<br>效 CP | 或SD卡控制器 <br>系统上电状态时 | 固件升级完成之<br>升级BIOS或CP<br>∋生效 | と后, iBMC会自动<br>PLD, 则BIOS在系統 | ]重启使升级的固件<br>统下电再上电或重/ | 生效。<br>自后生 |       |        |              |              |        | _   |
| <ul> <li>配置更新</li> <li>③ 语言管理</li> </ul> |      | XX, 01               |                     |                             | 1                            |                        |            |       |        |              |              |        | _   |
| 🔄 许可证管理                                  |      | bmc_                 | pre_image.hpm       | n (39.25MB)                 | <b>O m</b>                   | 升级                     |            |       |        |              |              |        | _   |
|                                          |      | <                    |                     |                             |                              |                        |            |       |        |              |              |        | _   |
|                                          |      |                      |                     |                             |                              |                        |            |       |        |              |              |        | _   |
|                                          |      |                      |                     |                             |                              |                        |            |       | iBMC时间 | : 2020/09/29 | 06:41 (UTC+0 | 00:00) |     |

- 4. 点击升级后下方会出现读条,等待升级完成,BMC升级完成后会有几分钟时间重启,期间可通过电脑长 ping192.168.2.100 地址判断是否成功启动(打开 cmd,输入命令 ping 192.168.2.100 -t), ping 通后 30-60s 时间可打开浏览器再次进入 BMC 管理页面。
- 3.7 老固件页面不同,但是操作都一致,确保机器下电,点击主页面上的固件 升级,选择需要升级的 BIOS 文件,上传完成后点击升级,等待升级成功后, 上电确认 BIOS 版本是否成功更新。
- 6. BIOS 更新完成后登陆 BMC,下电,把 BMC 版本升到最新版本。

## 升级过程异常解决方法

# 1. BMC 5.84 版本升级 3.7 版本后无法 ping 通 BMC 地址,浏览器进不去 BMC 管理页面

解决方案:

1)进 BIOS 查看 BMC 管理口是否是没有 IP 地址的 DHCP 状态,如果没有地址,

设置一个静态 IP 后正常登陆 BMC;

2) BMC 升级后无法进入问题都可通过此办法恢复

(5.84 如果升级到 3.7 失败, 先升级到 5.83, 再升级到 3.7 版本。)

- (1) 准备一根 console 线(RJ45 转 USB), 接服务器 IOIO 口和电脑 USB 口。
- (2) 电脑打开串口调试工具, CRT 或者 xshell 等, 这里介绍 xshell
- (3) 打开电脑的设备管理器,点击端口,记住 USB 对应的 COM 口数字,这 里是 COM3

| 🎥 计算机管理                                                                                                    |                                                                                                    |             | $\Box$ $\times$ |
|----------------------------------------------------------------------------------------------------|----------------------------------------------------------------------------------------------------|-------------|-----------------|
| 文件(F) 操作(A) 查看(V) 帮助                                                                                                    | 助(日)                                                                                                    |             |                 |
| 🗢 🌩 🙎 🖬 🛿 🖬 💭                                                                                                    |                                                                                                    |             |                 |
| <ul> <li>▲ 计算机管理(本地)</li> <li>◇ 賞 系统工具</li> <li>○ (工名はお)田内</li> </ul>                                                                                                    | <ul> <li>✓ 書 DESKTOP-A48GQUJ</li> <li>&gt; ● USB 连接器管理器</li> </ul>                                                                                                    | 操作<br>设备管理器 |                 |
| <ul> <li>○ 任务计划程序</li> <li>○ 共享文件夹</li> <li>○ 共享文件夹</li> <li>○ 大助用ラ和组</li> <li>○ 性能</li> <li>○ 登壇器</li> <li>○ 登場</li> <li>⑦ 存储</li> <li>○ 磁當管理</li> <li>○ 副 服务和应用程序</li> </ul> | <ul> <li>● 使携设备</li> <li>● 女理器</li> <li>● 確認知識器</li> <li>● 存储控制器</li> <li>□ 打印队列</li> <li>● 電加</li> <li>● USB Serial Port (COM3)</li> <li>● USB Serial Port (COM3)</li> <li>● USB Seria</li></ul> | 更多操作        | ,               |
|                                                                                                    | 1                                                                                                    |             |                 |

(4) Xshell 新建会话,协议选择 SERIAL,然后点击左侧串口,端口号选择上

面记录的端口号,如以上是 COM3, 这里就选 COM3, 波特率 115200,

| 新建会话 (4)属性                 |                  |                                         | ?      | $\times$ |
|----------------------------|------------------|-----------------------------------------|--------|----------|
| 类别( <u>C</u> ):            |                  |                                         |        |          |
| <b>□ 连接</b>                | 连接               |                                         |        |          |
| □ <b>用户身份验证</b><br>□ 予寻提示符 | 常规               |                                         |        |          |
|                            | 名称( <u>N</u> ):  | 新建会话 (4)                                |        |          |
| ■ SSH<br>安全性               | 协议(P):           | SERIAL                                  |        |          |
| - WÜ                       | 主机(日):           | j= j                                    |        |          |
| -TELNET<br>-RI OGIN        | 端口号( <u>O</u> ): |                                         |        |          |
| 串口                         | 说明( <u>D</u> ):  |                                         |        |          |
| 保持活动状态                     |                  |                                         |        |          |
| □□ 经端<br>键盘                |                  |                                         |        |          |
|                            | 重新连接             |                                         |        |          |
| 高级                         | □ 连接异常关闭时        | 与动重新连接(A)                               |        |          |
|                            |                  |                                         | A 0.61 |          |
| 一突出                        | 囘隔(⊻):           | 0 1 1 1 1 1 1 1 1 1 1 1 1 1 1 1 1 1 1 1 | - 分钟   |          |
|                            |                  |                                         |        |          |
|                            | TCP选项            |                                         |        |          |
| 日志记录                       | 使用Nagle算法        | ε( <u>U</u> )                           |        |          |
| -X/YMODEM                  |                  |                                         |        |          |
|                            |                  |                                         |        |          |
|                            |                  |                                         |        |          |
|                            |                  |                                         |        |          |
|                            |                  | 连接    确定                                | 取消     |          |
|                            |                  |                                         |        |          |

| 新建会话 (4)属性                                      |                  |        |        | ?  | $\times$ |
|-------------------------------------------------|------------------|--------|--------|----|----------|
| 类别( <u>C</u> ):                                 |                  |        |        |    |          |
| <b>□ 连接</b>                                     | 连接 > 串口          |        |        |    |          |
| □ 用户身份验证 □ 登录提示符 □ 発寻脚木                         | 常规               |        |        |    |          |
| E SSH                                           | 端口号(P):          | COM3   | ~      |    |          |
| 安全性<br><mark>隧道</mark>                          | 波特率( <u>B</u> ): | 115200 | ~      |    |          |
| SFTP                                            | 数据位(D):          | 8      | $\sim$ |    |          |
| RLOGIN                                          | 停止位( <u>S</u> ): | 1      | $\sim$ |    |          |
|                                                 | 奇偶校验(A):         | 无      | $\sim$ |    |          |
| 保持活动状态                                          | 流控制(E):          | 无      | ~      |    |          |
| - 键盘<br>VT 模式<br>高级<br>高级<br>窗口<br>突出<br>命段<br> |                  |        |        |    |          |
|                                                 |                  | 连接     | 确定     | 取消 |          |

### (5) 出现如下页面即连接成功

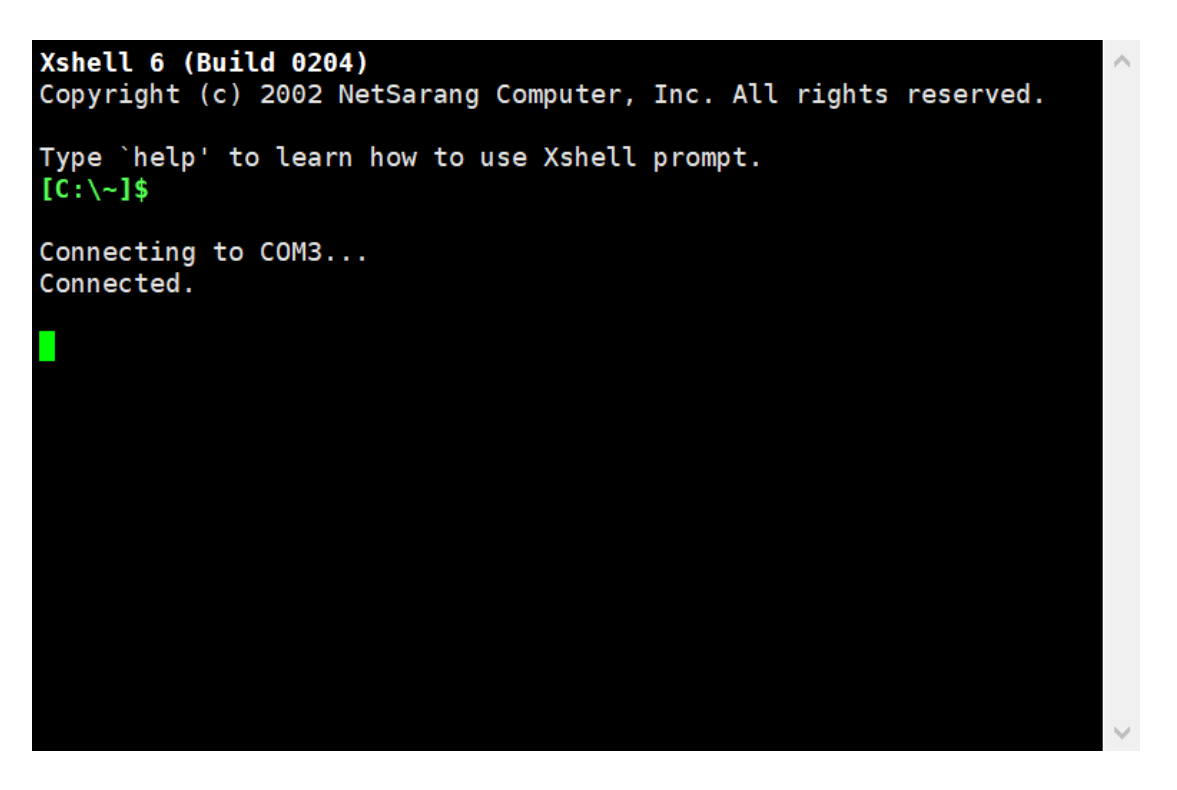

(6) 插拔电源线,观察 bmc 串口打印,出现如下图显示时,敲击键盘上的

"ctrl+b"进入到 uboot 命令行界面 (一般在最上面, 找不到可通过查

找"ctrl"找到,找到后再重复此步骤)。

```
203.215852]
pll_ready
cfginfo:0x00118034
U-Boot 2.1.13 (Dec 24 2018 - 20:23:20)
CPU : HI1710
Board: HI1710 sub-system board.
DRAM: 512 MiB
MMC:
      Hi1710_mmc: 0
88E1512 eth PHY detected
reset:ext_wdt_up or key_up
ubootorder = 1
Hit 'ctrl + b' to stop autoboot:
ENTE PASSWD:*****
ENTER PASSWD:**
Hi1710_UBOOT>
```

(7) 在命令行下输入 "printenv" 查看环境变量信息。

Hi1710\_UB00T> printenv

(8) 找到当前启动顺序的变量信息 "bootorder=0" 或者 "bootorder=1"。

| bereiriga-i                                |
|--------------------------------------------|
| imageOver=6.63                             |
| mem_node_type1                             |
| bootvalidflag0=1                           |
| bootvalidflag1=1                           |
| bootorder=1                                |
| ubootpwd_salt=                             |
| neverboot=0                                |
| image1ver=5.10                             |
| stdin=serial                               |
| stdot=serial                               |
| stderr=serial                              |
| host_and_backup_status=0                   |
| pcb_version=2                              |
| board_id=3                                 |
| platform_info=8                            |
| mem_capacity=1                             |
| flah_capacity=0                            |
| ethdev=2                                   |
| reserved=U                                 |
| kernel_mem=416M                            |
| Ver=U-Boot 2.1.13 (Dec 24 2018 - 20:23:20) |
| Environment size 3137/8188 bytes           |
| Hi1710_UBOOT> ?                            |

(9) 若 "bootorder=0",则在命令行中输入 "setenv bootorder 1"

Hi1710\_UB00T> setenv bootorder 1

(10) 若 "bootorder=1",则在命令行中输入 "setenv bootorder 0"

Hi1710\_UB00T> setenv bootorder 0

(11) 输入完成后, 在命令行中在输入 "saveenv" 对变量进行保存处理。

Hi1710\_UB00T> setenv bootorder 0 Hi1710\_UB00T> saveenv Saving Environment to SPI FLASH... Erasing Flash... .. Writing to Flash... done Hi1710\_UB00T>

完成以上步骤之后,则输入"reset"指令重启启动 bmc,重启后即可登录 BMC

#### 2. BIOS 升级后开机黑屏

解决方案:

BMC 版本升级到 3.7 版本,再次升级 1.13 或者最新固件, 待升级完成后上电

即可恢复